## Navigate360: Mass-Texting from Professor Home

Mass texting allows for a quick and easy way to communicate with more than one student at once

## 1. Open the Professor Home page

- Click the Home icon from the left navigation.
- Click the down arrow to the right of *Staff Home*. Select *Professor Home*.
- Scroll down to the *Students in My Courses* list.

## 2. Send a mass-text message

- Click the boxes to the left of the students' name in the Name column to select students to be messaged. 100 students are displayed per page. Click Next at the bottom to move to the next page of 100 students.
  - NOTE: Only 100 students may be messaged at a time. To message more than 100 students, one message will need to be sent per page of students.
- Click *Actions* and from the drop-down menu choose *Send a Message*.
- Click the *Send Text* tab at the top of the pop-up box. Type the text message in the *Message* box. Proofread and click *Send Message*.

## 3. Reply to students' texts

- When a student replies to the text, their message will appear as a reply in your ETSU email account as well as in Navigate Messaging. To view replies and reply by text message in Navigate:
  - Click on the *Conversations* icon at the top left of the page.
  - The *Topic* column will display the students' replies. Click on the text of the students' reply in the *Topic* column.
  - Click on the *Reply* button
  - Replies can be sent as e-mails, text messages, or phone calls. Click the *Send SMS* tab to respond by text.
  - Type the text message in the *Message* box. Click *Send Message*.

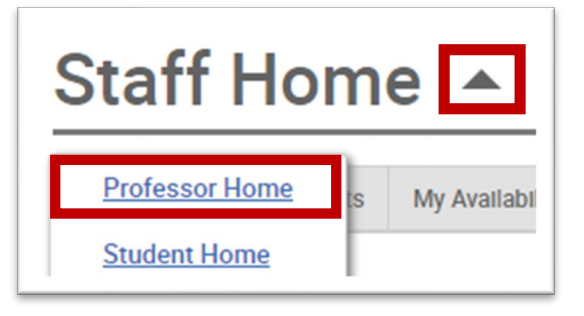

| Actions <b>*</b> |
|------------------|
| STUDENT NAME     |

|   | <u>Actions</u> ▲               |  |
|---|--------------------------------|--|
| Ï | Send Message 🔸                 |  |
| 1 | Schedule Appointment           |  |
|   | Create Appointment Summary     |  |
|   | Issue Notification or Referral |  |
|   | Tag                            |  |
|   | Note                           |  |
|   | Mass Print                     |  |

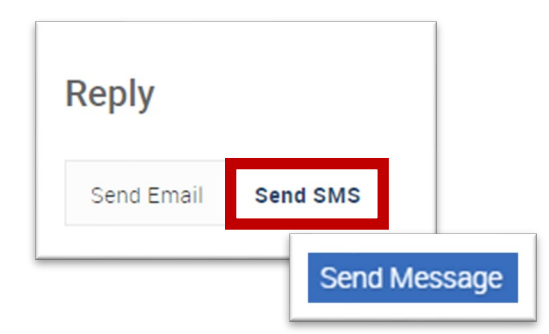